Sélectionner la chaine « Web Browser » et appuyer sur la flèche du haut pour afficher le bouton « Paramètres »

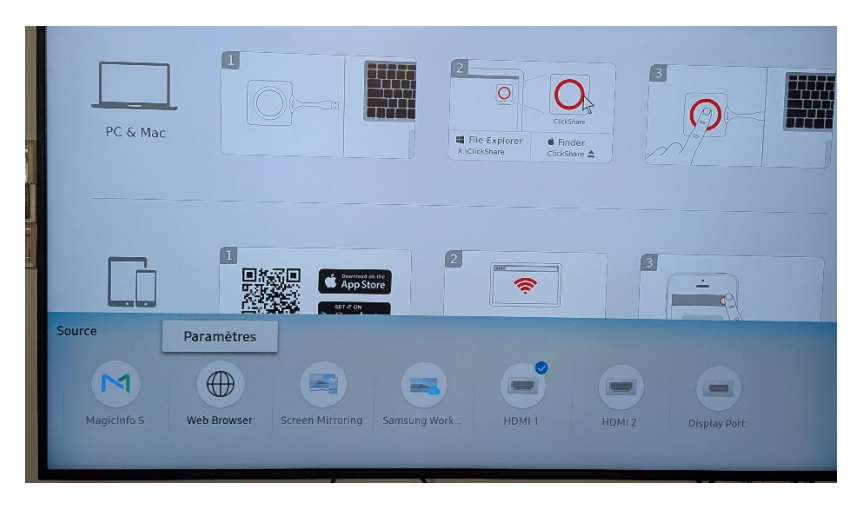

Cliquer sur « Paramètres avancés » :

| PC & Mac      |                                   | Paramètres          |                                                | l |
|---------------|-----------------------------------|---------------------|------------------------------------------------|---|
|               | Intervalle d'actual.              | Arrêt               | Ouvrez la page des<br>paramètres du navigateur |   |
|               | Zoom                              | 100%                | web.                                           |   |
|               | Page d'accueil                    | Écran Samsung       |                                                |   |
|               |                                   |                     | Fermer                                         |   |
|               | Paramètres avancés                |                     | P-                                             |   |
| Source        |                                   |                     | 1                                              |   |
| M             |                                   |                     |                                                |   |
| MagicInfo S W | <b>b Browser</b> Screen Mirroring | Samsung Work HDMI 1 | HDMI 2 Display Port                            |   |

Sélectionner « Confidentialité et sécurité »

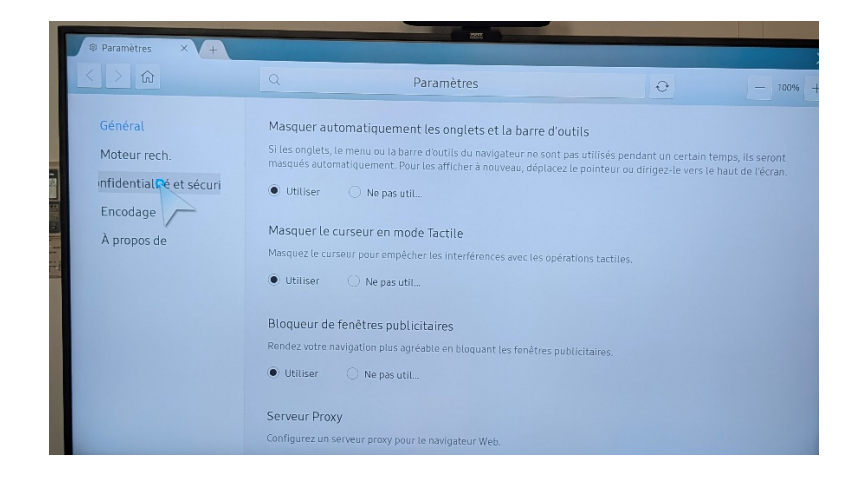

## Supprimer tout l'historique

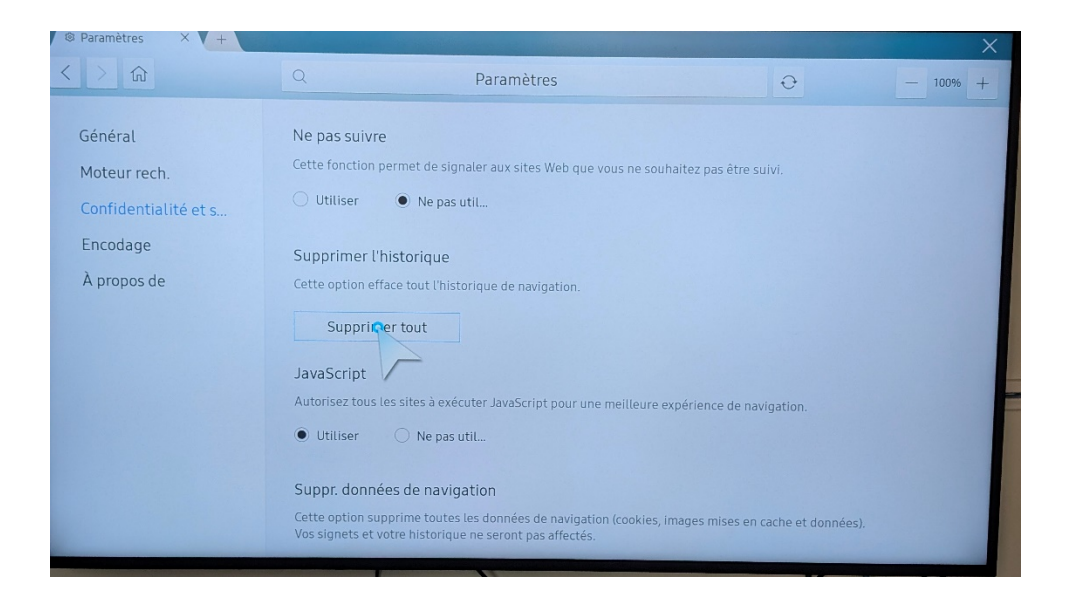

## Supprimer les données de navigation

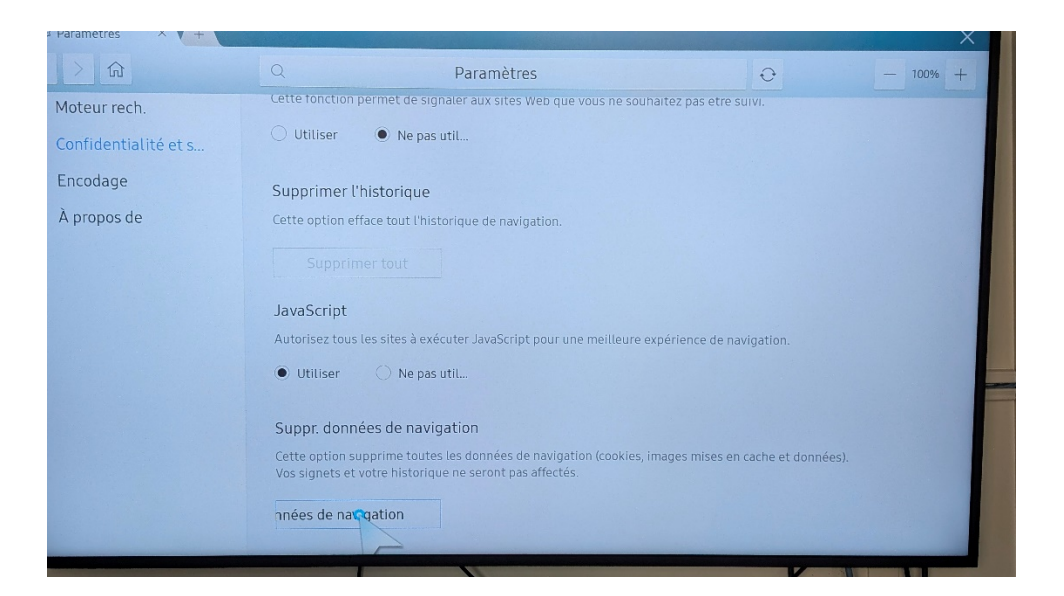